# Getting Started with UMO

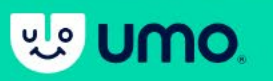

UMO card registration

# 1. Get your UMO card

Go to a BC Transit vendor or to the UVic Continuing Studies 2<sup>nd</sup> floor registration office to pick up an activated UMO card.

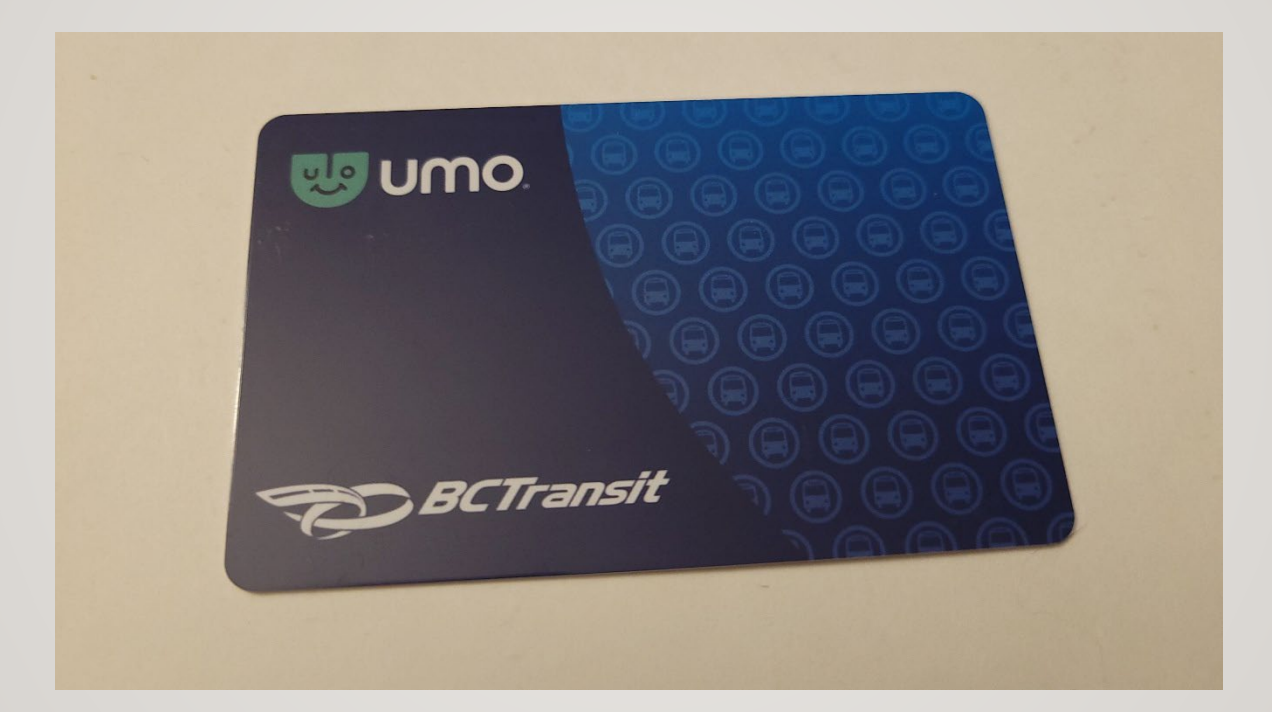

**Note**: If you have already activated your Bus Pass Benefit Code with the UMO app, and would like to switch to an UMO card, you will need to ask for an unactivated card and then call the BC Transit number on the back of the card to make the switch.

### 2. Register your card

Go to <u>https://ca.umopass.com</u> and click "Create Account".

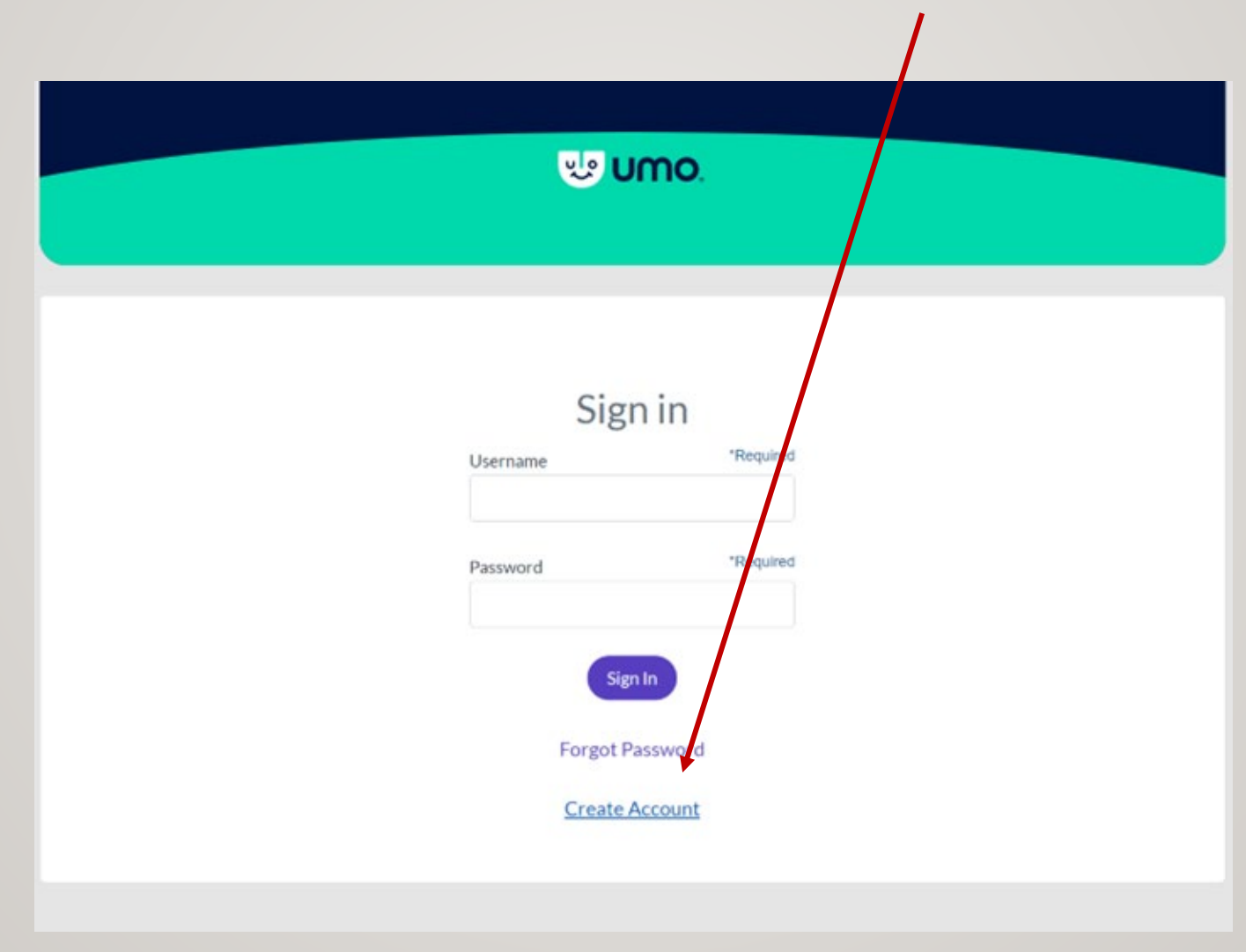

### 2. Register your card

### Click "Register a Card".

### Let's get you going.

Whether you use a card or the app, you can top up or buy passes, set up ay toload, and manage your payments.

#### Register your card

Register your Umo or TouchPass card to add value and passes online.

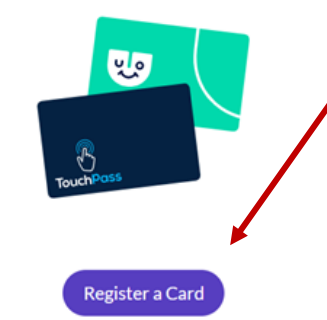

#### Download the Umo Mobility App

Vith the Umo Mobile App, you can plan your route, make purchases, pay fares and more, any time and any place. To experience the ease and convenience of Umo App, download it to your smartphone today. If you register your card with the Umo App, your card will be permanently disabled.

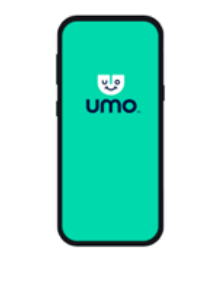

Coversional on the App Store Google Play

### 2. Register your card

Enter your 16-digit UMO card number and click "Next". Do not enter the dashes.

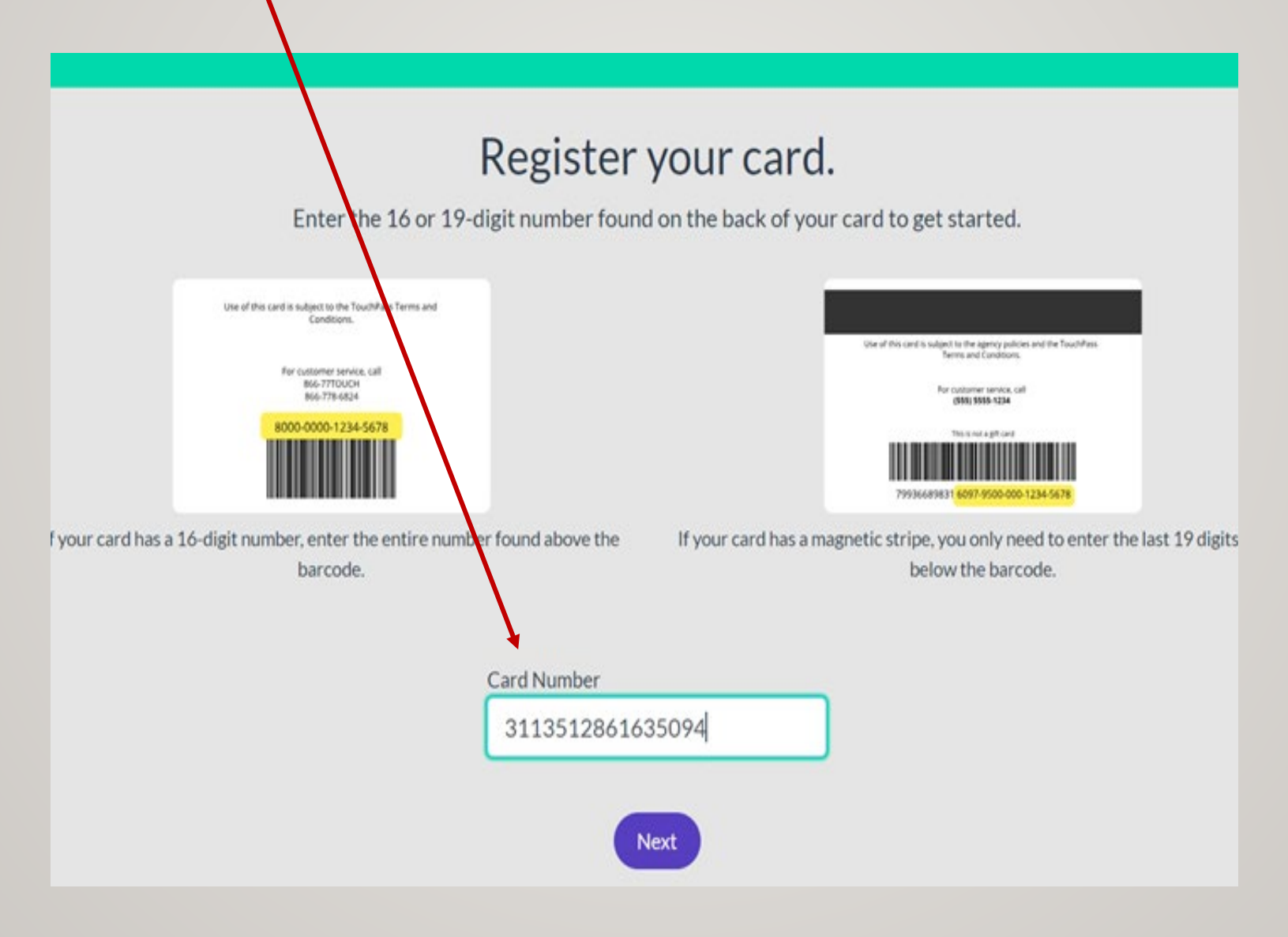

### **3. Create your UMO account**

 $\mathbf{N}$ 

Enter a username and password, your email address, and your cell phone number. Read and agree to the Terms & Conditions.

| UMO.                                                                                                    |
|----------------------------------------------------------------------------------------------------|
| Create your account                                                                                                    |
| Username *Required                                                                                                    |
| Password *Required                                                                                                    |
| Password Strength Very Weak<br>Passwords must be at least 8 characters long and<br>contain at least one uppercase letter, lowercase<br>letter, and a number. |
| Email                                                                                                    |
| It is suggested to add an email to assist in password recovery.                                                                                              |
| Mobile Phone                                                                                                    |
| I have read and agree to the Terms &                                                                                                    |

# 4. Adding your bus pass Benefit Code

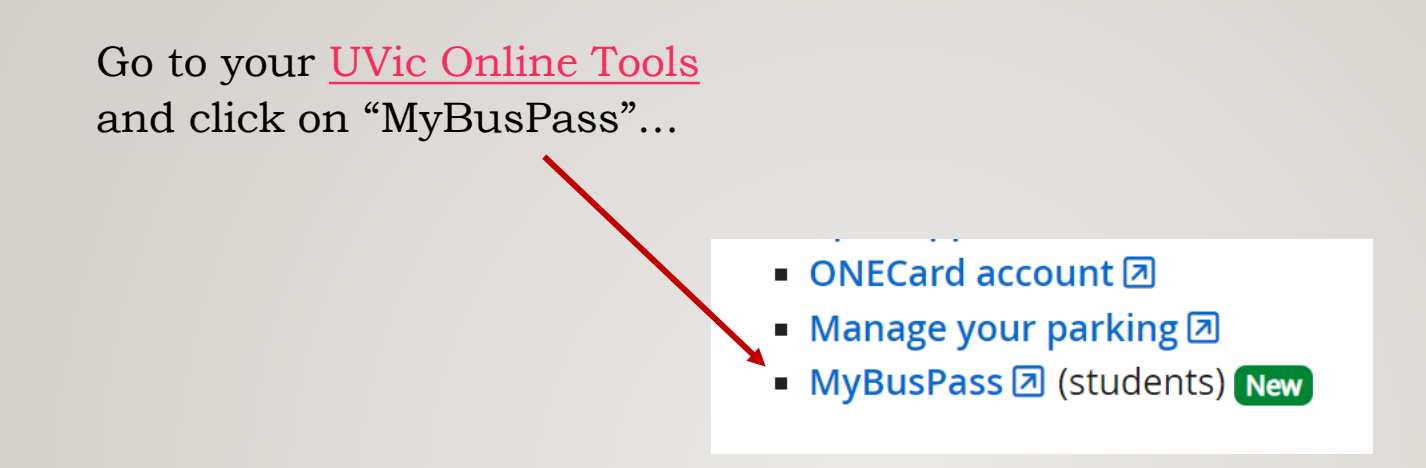

...to find your "Benefit Code" for the term. Copy or write down your code.

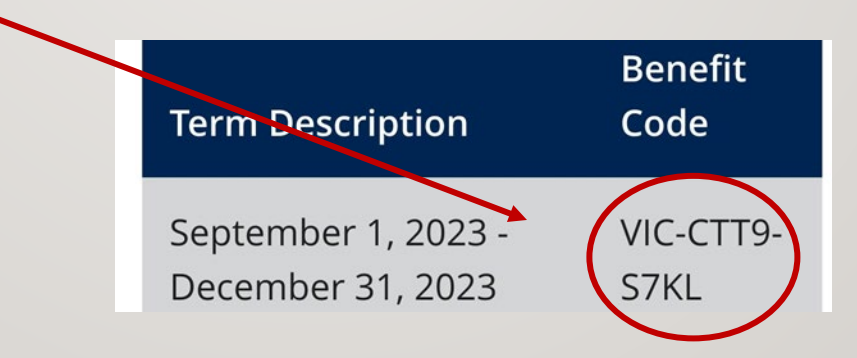

### 4. Adding your bus pass Benefit Code

Go to your UMO Wallet and click on "Redeem Benefit Code".

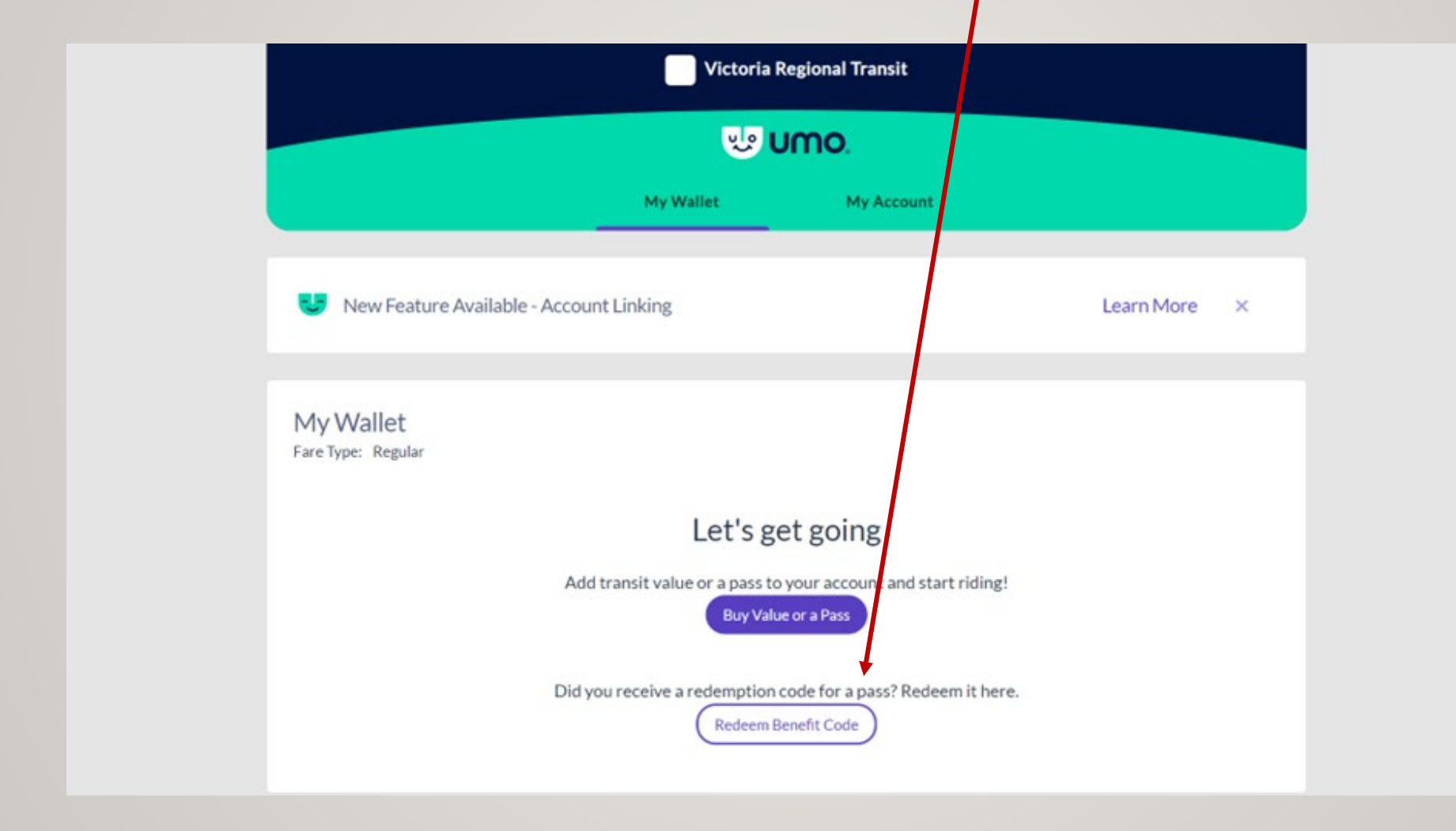

### 4. Adding your bus pass Benefit Code

| icin couc and cher of                      | donne                                                                                                    |
|--------------------------------------------|----------------------------------------------------------------------------------------------------|
|                                            |                                                                                                    |
|                                            | UMO.                                                                                                    |
|                                            | My Wallet My Account                                                                                                    |
| ← Back                                     | Redeem Benefit Code                                                                                                    |
| Redeem the code pr<br>have matches the fir | rovided to you here. Please be sure that the first part of the code you<br>rst part below. If not, your code came from a different Transit Agency |
|                                            | VIC - СТТ9 - S7КЦ                                                                                                    |
|                                            | Submit                                                                                                    |
|                                            |                                                                                                    |

Enter your Benefit Code and click "Submit"

Receive confirmation your code has been redeemed. You can now use your UMO card when you board the bus.

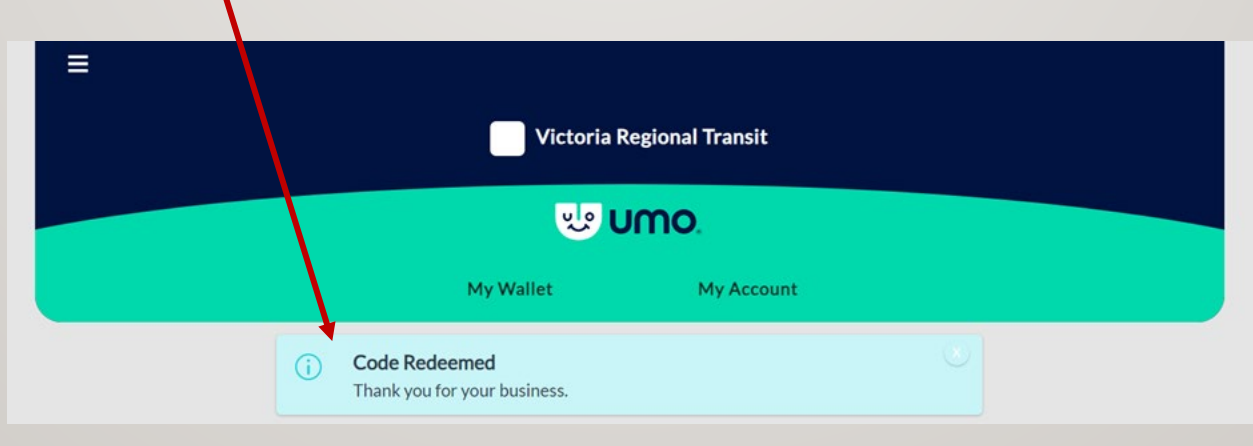